## **Election Process**

- 1) You will receive an email from the General Convention Office when a ballot opens, which will include detailed instructions, including the number of seats you are voting on, the candidate profiles and support contact information.
- At approximately the same time, you will receive an email from ElectionBuddy with the subject line "Vote now: The Episcopal Church – Joint Nominating Committee Election..." once the election has opened.
  - a. In this email for there will a link (see below). Click on this link or copy/paste it into your browser. Note you can also go to <u>https://secure.electionbuddy.com/ballot</u> and enter in your voter access key (16-digit code listed at the bottom of the page).
  - b. <u>IMPORTANT</u>: Do not share this email with anyone. This email and its link are unique to you and can only be used once. Email us at <u>gc.support@episcopalchurch.org</u> if you cannot find your email.

## Vote now: The Episcopal Church - Joint Nominating Committee Election (Deputy Ballot #1e)

You are invited to vote in the The Episcopal Church Joint Nominating Committee Election (Deputy Ballot #1e).

The voting deadline is May 12 2021 11:15am Eastern Time (US & Canada).

We are using an online election system to tabulate our votes. You have been assigned a unique access key which can only be used to vote once, and your voting choices will remain anonymous. Do not forward this email. Do not reply to this email to vote, as your vote will not be registered.

If you have election questions, feedback or want to be removed from future ballot lists, please email us at <u>gc.support@episcopalchurch.org</u>.

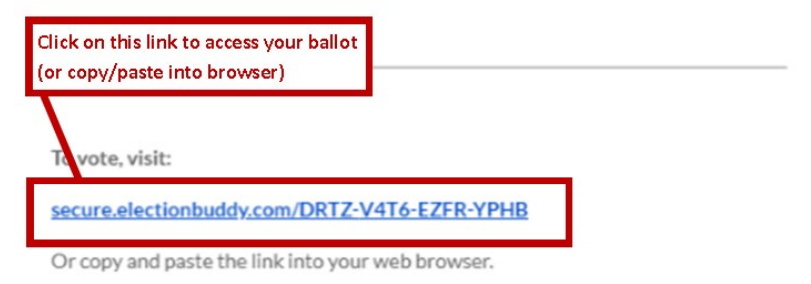

You can also visit <u>secure.electionbuddy.com/ballot</u> and enter " DRTZ-V4T6-EZFR-YPHB " to vote.  You will be brought to the attached page. Deputies will be asked to select a maximum of 5 Lay Candidates and 5 Clergy Candidates. Bishops will be asked to select exactly 5 Bishop Candidates. You select candidates by clicking on the checkbox to the right of their name.

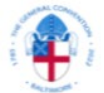

## The Episcopal Church Joint Nominating Committee Election (Deputy Ballot #1e)

| Select 5 candidates from the slate of Lay Candidates and 5 candidates from the slate of Clergy Candidate<br>This ballot will close on May 12 2021 11:15am Eastern Time (US & Canada).<br><br>Seleccione 5 candidatos de la lista de candidatos laicos y 5 candidatos de la lista de candidatos clérigos.<br>Esta votación se cerrará el May 12 2021 11:15am Eastern Time (US & Canada). | 5. |
|----------------------------------------------------------------------------------------------------|----|
| Lay Candidates / Candidatos laicos                                                                                                    |    |
| Select up to 5 of 13 candidates, with a minimum selection of 1 candidate.                                                                                                    |    |
| Candidate                                                                                                    |    |
| Martha Alexander                                                                                                    |    |
| Thomas Alexander                                                                                                    |    |
| Angela Daniel                                                                                                    |    |
| Thomas Diaz                                                                                                    |    |
| Louis W. Glosson                                                                                                    |    |

d. When you are done making your selections, scroll down to the bottom of the page and click "Verify your selection".

|                         | Verify your selection |
|-------------------------|-----------------------|
|                         |                       |
| Margaret Thor           |                       |
| Mary Frances Schjonberg |                       |
| Thomas W. Peters        |                       |
| Tracle Gail Middleton   |                       |
| Anne Maxwell            |                       |
| Kevin Matthews          |                       |
| Janet Lee MacNally      |                       |

e. If you receive the error message "Please select at most 5 candidates" it means you selected too many candidates. Check or uncheck candidates, as needed, so that you have at most 5 selected. When complete, click on the "Verify your selection" button again.

| looks like there are some erro                                                                                           | rs with your answers that need to be fixed before you can continue:         |
|----------------------------------------------------------------------------------------------------|-----------------------------------------------------------------------------|
| Select 5 candidates from the sl                                                                                          | ate of Lay Candidates and 5 candidates from the slate of Clergy Candidates. |
| This ballot will close on May 12                                                                                         | 2021 11:15am Eastern Time (US & Canada).                                    |
| Seleccione 5 candidatos de la li                                                                                         | sta de candidatos laicos y 5 candidatos de la lista de candidatos clérigos. |
| Esta votación se cerrará el May                                                                                          | 12 2021 11:15am Eastern Time (US & Canada).                                 |
| • Please select at most                                                                                                  | didatos laicos<br>5 candidates                                              |
| • Please select at most<br>elect up to 5 of 13 candidates, v                                                             | ididatos laicos<br>5 candidates<br>with a minimum selection of 1 candidate. |
| Please select at most elect up to 5 of 13 candidates, Candidate                                                          | ididatos laicos<br>5 candidates<br>with a minimum selection of 1 candidate. |
| Andidates / Can     Please select at most elect up to 5 of 13 candidates, v Candidate Martha Alexander                   | Adidatos laicos<br>5 candidates<br>with a minimum selection of 1 candidate. |
| Candidates / Can     Please select at most elect up to 5 of 13 candidates, v Candidate Martha Alexander Thomas Alexander | Adidatos laicos                                                             |

## The Episcopal Church Joint Nominating Committee Election (Deputy Ballot #1e)

f. You will be asked to confirm your choices. If you wish to make any changes, click "Edit ballot". If the ballot selections are correct, click "Submit ballot".

| The Episcopal Church<br>Joint Nominating Committee Election (Deputy Ballot #1e)                            |  |
|----------------------------------------------------------------------------------------------------|--|
| Review your choices below. To change, choose 'Edit ballot' or to finalize and vote, choose 'Submit ballot' |  |
| Lay Candidates / Candidatos laicos                                                                         |  |
| Martha Alexander                                                                                           |  |
| Thomas Alexander                                                                                           |  |
| Angela Daniel                                                                                              |  |
| Thomas Diaz                                                                                                |  |
| Louis W. Glosson                                                                                           |  |
| Clergy Candidates / Candidatos al clero                                                                    |  |
| Ryan Currie                                                                                                |  |
| Antonio Gallardo                                                                                           |  |
| Maureen-Elizabeth Hagen                                                                                    |  |
| Deborah M. Jackson                                                                                         |  |
| Dixie Roberts Junk                                                                                         |  |
|                                                                                                    |  |
| « Edit ballot                                                                                              |  |

g. You will then be brought to a "Thank You" page confirming that your ballot choices have been registered.

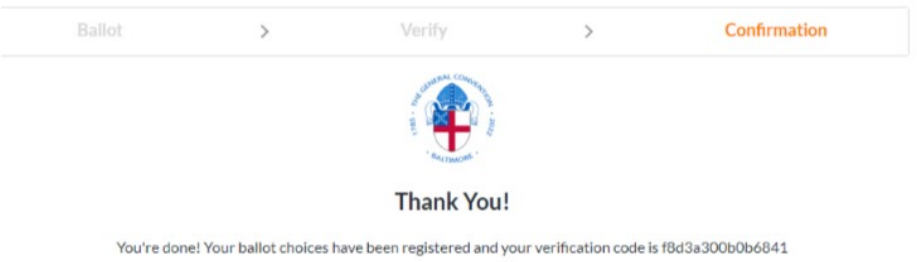

You may now close this tab in your web browser.